## Skypeの種類とその見分け方

Skypeには主に3つの種類があり、その操作方法などにも違いがあります。 種類: その見分け方 と主な相違点を纏めてみました。

## (1) ■ Skype for Windows 10 (ストア アプリ)

| ・スタートメニューのアイコン |            |                   |                 |                  |                                           |  |  |  |  |
|----------------|------------|-------------------|-----------------|------------------|-------------------------------------------|--|--|--|--|
| S              | Skype      |                   |                 |                  |                                           |  |  |  |  |
| ・ア             | プリを起動し     | 、た画面              |                 | Altキーを           | 押してもメニューバーが表示されない                         |  |  |  |  |
|                | Skype      |                   |                 |                  | - 🗆 X                                     |  |  |  |  |
|                |            |                   |                 |                  |                                           |  |  |  |  |
|                | Q 1-9-, 7  | ループ & メッセー        | -9              | 4                |                                           |  |  |  |  |
|                | 5471-      | <b>€</b><br>inizi | <b>上</b><br>運動先 | <b>Д</b><br>1810 | ようこそ、ここさん                                 |  |  |  |  |
|                | 最近のチャット〜   |                   |                 | + 70%            |                                           |  |  |  |  |
|                |            |                   |                 | 月                | 100                                       |  |  |  |  |
|                | 82:<br>8-1 |                   |                 | 月                |                                           |  |  |  |  |
|                |            |                   |                 | 2019/03/04       | 友達に近況を知らせよう                               |  |  |  |  |
|                |            |                   |                 | 2019/03/04       | 会話を開始                                     |  |  |  |  |
|                |            |                   | •               | 2019/03/04       | 誰かを検索してチャットを始めるか、連絡先に移動してチャット可能な相手を見つけます。 |  |  |  |  |
|                |            |                   |                 | 2019/03/04       |                                           |  |  |  |  |

Skype の設定から [ヘルプとフィードバック] を開いた画面
 ※アプリケーションのバージョン欄があります

| ×<br>設定                         | S                                                    |
|---------------------------------|------------------------------------------------------|
| 🛆 アカウント & プロフィール                | Skype のバージョン 8.56.0.102<br>アプリケーションのバージョン14 56 102 0 |
| ⇔ 全般                            | © 2019 Skype & Microsoft                             |
| · 表示                            | ヘルプ                                                  |
| . ♀ 音声 / ビデオ                    | ヘルプを見る                                               |
| & 通話                            | Skype ログイン状態                                         |
| 三、 メッセージング                      | フィードバック                                              |
| ♀ 通知                            | ご意見・ご感想を送信                                           |
| ▲ 連絡先                           | 問題を報告                                                |
| <ol> <li>ヘルプとフィードバック</li> </ol> | 評価する                                                 |
|                                 | 概要                                                   |

(2) ■ Skype for Windows デスクトップ (デスクトップ アプリケーショ

・スタートメニューのアイコン

S Skype

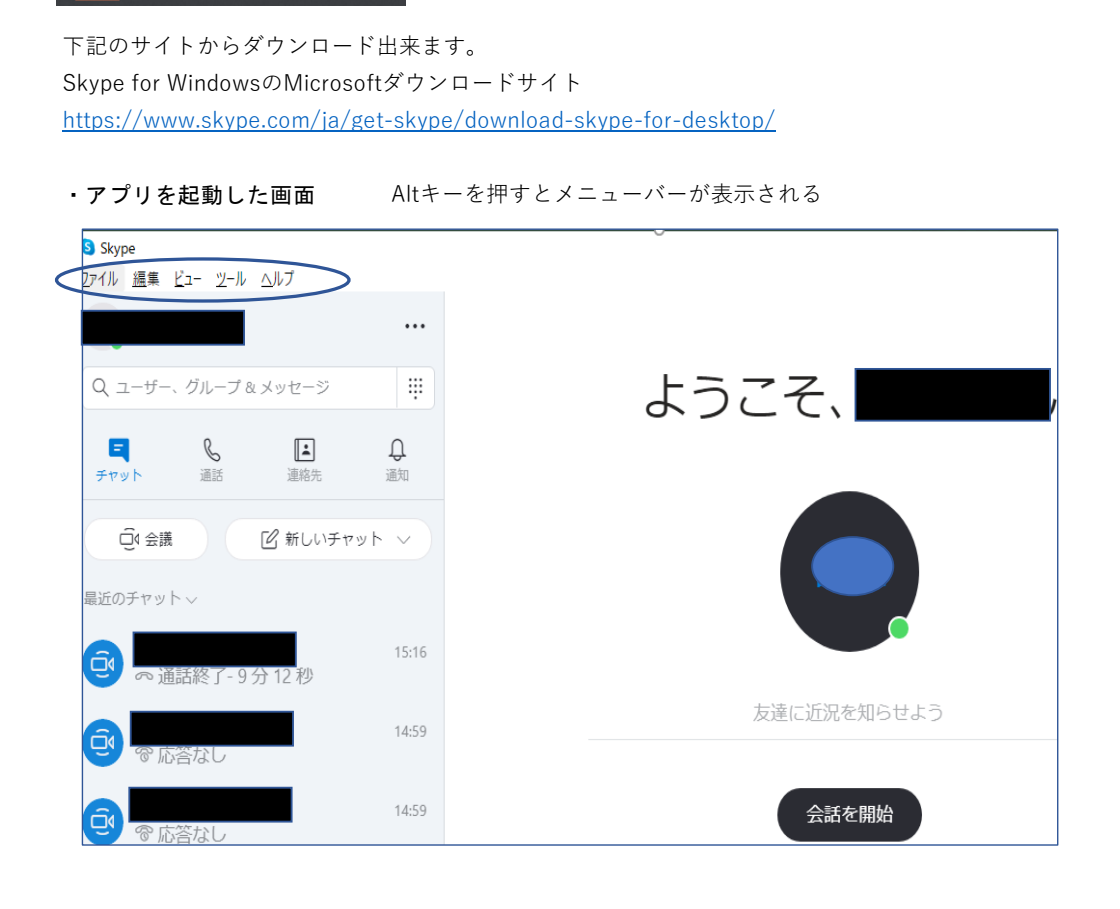

・Skype の設定から [ヘルプとフィードバック] を開いた画面

※Skype が最新の状態かどうかの表示が出ます。(この画面でバージョンの更新が行えます)

| Skype – 🗆    |                                                    |  |  |  |  |  |
|--------------|----------------------------------------------------|--|--|--|--|--|
| 設定           | S                                                  |  |  |  |  |  |
| アカウント&プロフィール | Skype のバージョン 8.60.0.76<br>© 2020 Skype & Microsoft |  |  |  |  |  |
| <b>於</b> 全般  | ✓ Skype は最新の状態です。                                  |  |  |  |  |  |
| 🗞 表示         | ヘルプ                                                |  |  |  |  |  |
| Q, 音声 / ビデオ  | ヘルプを見る                                             |  |  |  |  |  |
| 🖉 通話         | Skype ログイン状態                                       |  |  |  |  |  |

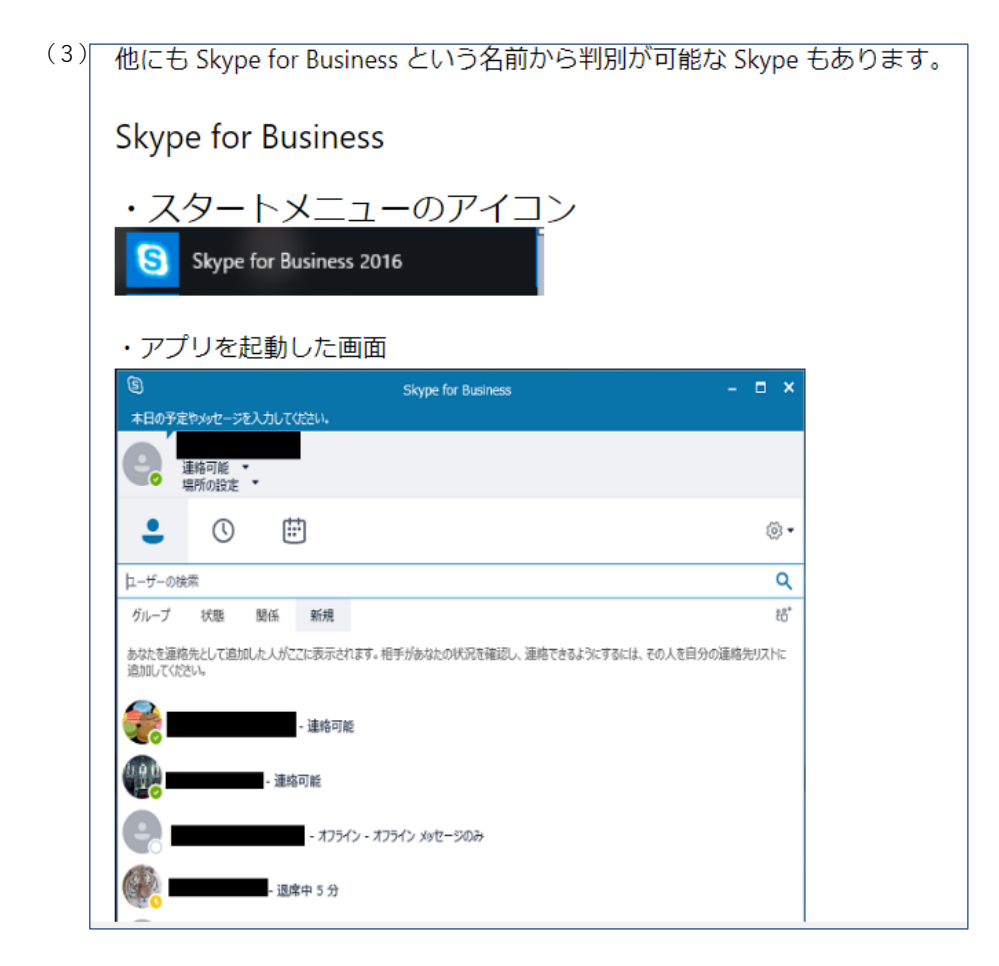

詳細は省略

以上